## Instrukcija mobiliems įrenginiams su Android operacine sistema

 Iš Google Play parduotuvės atsisiunčiame FortiClient programinę įrangą:

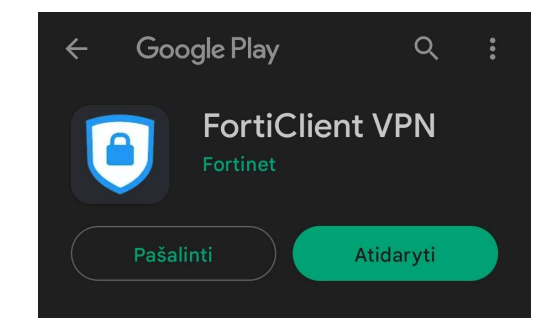

 Pirmajame laukelyje suvedame VPN prisijungimo pavadinimą. Tuomet pasirenkame SSL VPN prisijungimo tipą ir spaudžiame "Create":

| FortiClient VPN                  | ≡ |
|----------------------------------|---|
| Add VPN                          |   |
| santa                            |   |
| VPN TYPE<br>SSL VPN<br>IPsec VPN | ] |
| Create                           |   |

2. Po atsiuntimo ir sėkmingo įdiegimo atidarome *FortiClientVPN* ir spaudžiame "New VPN":

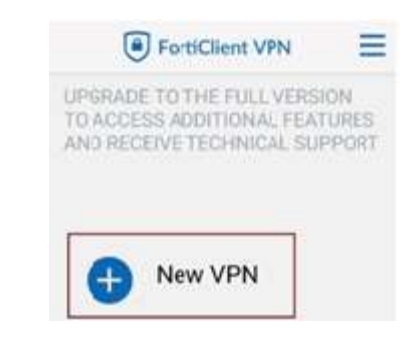

 Atsidariusiame lange SSL VPN SETTINGS spaudžiame ant "SERVERS" ir suvedame serverį ssl-vpn.santa.lt:

| FortiClient VPN                                   | Ξ |
|---------------------------------------------------|---|
| SSL VPN SETTINGS                                  |   |
| Tunnel name                                       |   |
| Server                                            | l |
| ssl-vpn.santa.lt                                  |   |
| ATŠAUKTI GERAI                                    |   |
| SSL username                                      |   |
| Certificate<br>X.509 certificate in PKCS12 format |   |
| Single Sign On                                    |   |

5. Grįžtame į pagrindinį programos langą paspaudus ant "juostelių":

|                  |   |             |     | VPN                           |
|------------------|---|-------------|-----|-------------------------------|
| Forticlient VPN  |   | SSL V       | ŝ   | Configure WiFi                |
| SSL VPN SETTINGS |   | Tur         | ÷.  | Android Settings              |
| Tunnel name      |   | Poi         |     | Install FortiClient App       |
| Port             |   | 443<br>Sor  | 343 | Install FortiToken Mobile App |
| 443              | / | ssl-vj      |     | FortiClient.com               |
| Servers          | > | Use<br>SSL1 | (i) | About                         |
| oorspriventuite  |   | Cer         | ₽   | Quit                          |

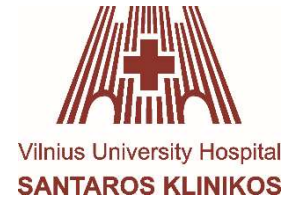

 Pasirenkame ankščiau konfigūruotą VPN prisijungimą:

| UPGRADE TO THE FULL VERSION<br>TO ACCESS ADDITIONAL FEATURES<br>AND RECEIVE TECHNICAL SUPPORT | FortiClient VPN                                                                      | Ξ                  |
|-----------------------------------------------------------------------------------------------|--------------------------------------------------------------------------------------|--------------------|
| VPN TUNNELS                                                                                   | UPGRADE TO THE FULL VERSIO<br>TO ACCESS ADDITIONAL FEAT<br>AND RECEIVE TECHNICAL SUP | DN<br>URES<br>PORT |
|                                                                                               | VPN TUNNELS                                                                          |                    |
| 🔊 santa                                                                                       | santa 👷                                                                              |                    |
|                                                                                               |                                                                                      |                    |
|                                                                                               |                                                                                      |                    |
|                                                                                               |                                                                                      |                    |

 Spaudžiame "Connect", suvedame ELI prisijungimo duomenis, bei papildomame Token lange, įvedame FortiToken sugeneruotą kodą.

|   | Fo                   | ortiClient VPN |       | E |
|---|----------------------|----------------|-------|---|
|   |                      |                | ~     |   |
| • | Login<br>santa       |                |       |   |
| l | Username<br>Password |                | ۲     |   |
| 3 |                      | ATŠAUKTI       | LOGIN |   |
|   |                      | Connect        |       |   |
|   |                      |                |       |   |

Po sėkmingo prisijungimo atsidarę interneto naršyklę turėsite galimybę naudotis Santaros Klinikų informaciniais resursais.

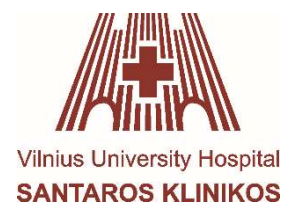